Registration for the 2025 School Directors' Conference will be completed through the Acadis Portal. Log into your Acadis Portal and search for the Conference under Available Training.

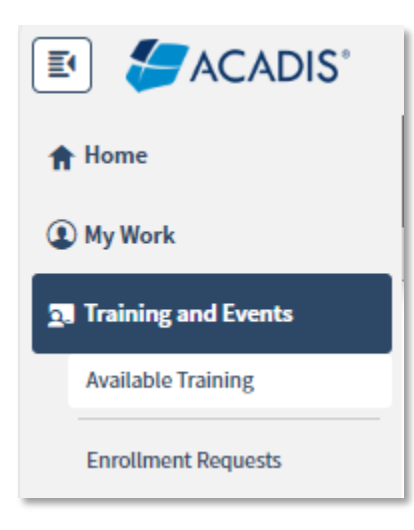

You may register as an individual OR register all of the staff for your school/academy at once.

Billing may also be set to individual or group billing to the organization.

Instructions for Individual Registration begin on Page 2

Instructions for Group Registration begin on Page 4

To register for only yourself, click **Register/Request Enrollment** next to the Conference:

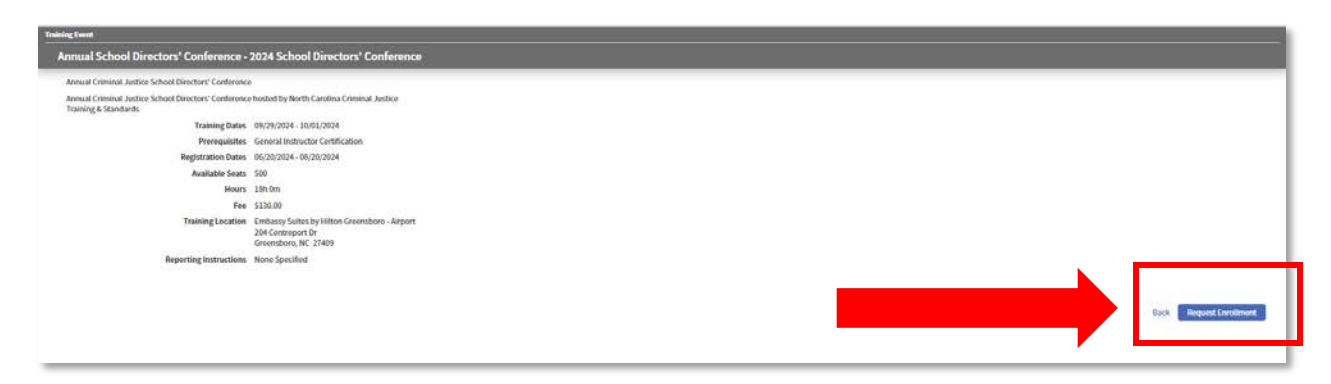

Select your own name from the dropdown list and click Submit Request:

| naining Tevent 🔹 Annual School Directory Conference - 2024 School Strettory Conference |                                                                                                    |                                                                       |
|----------------------------------------------------------------------------------------|----------------------------------------------------------------------------------------------------|-----------------------------------------------------------------------|
| Request Enrollment                                                                     |                                                                                                    |                                                                       |
| Please supply the following information to request enrollment. All stude               | its who request encolment will be automatically arealised. The Privacy Act of 1974 may apply to the form. <u>Additional Details</u> |                                                                       |
| STUDENT INFORMATION                                                                    |                                                                                                    |                                                                       |
|                                                                                        | Class Annual School Directors' Conference - 2024 School Directors' Conference 🛞                                                     |                                                                       |
|                                                                                        | Student Fater Name (Lost, First) or Academy (D / Individual (D Select from personnel totlar                                         |                                                                       |
|                                                                                        |                                                                                                    |                                                                       |
| -2010                                                                                  |                                                                                                    |                                                                       |
| - Required information                                                                 |                                                                                                    | CARGE   FORMALLINE   Sectors & Retrieve Associate   Sectors Reprint 3 |
|                                                                                        |                                                                                                    |                                                                       |

You must enter the name of the School/Academy you are representing:

| CONTACT INFORMATION                                                                                          |                              |
|----------------------------------------------------------------------------------------------------|------------------------------|
| Please enter or update information below that will be used to contact the student or their emergency contact | t                            |
| Student Primary Email                                                                                        | hcardoza@ncdoj.gov (change)  |
| Student Mailing Address                                                                                      | 1111 Home (change)           |
| Emergency Contact                                                                                            | BL                           |
|                                                                                                    | (111) 111-1111 primary phone |
|                                                                                                    | (change)                     |
|                                                                                                    |                              |
| ACADEMY-REQUESTED INFORMATION                                                                                |                              |
|                                                                                                    |                              |
| * School/Academy                                                                                             |                              |
|                                                                                                    |                              |
| OTHER INFORMATION                                                                                            |                              |
|                                                                                                    |                              |

You will also make your meal selection for Monday's lunch on this screen.

You must then select how you would like to be billed. Billing can come to you as an individual, or you can have the bill go to your Academy. Select Individual from the dropdown list to pay for yourself, or select the appropriate Organization to allow them to pay your bill for you:

| OTHER INFORMATION                 |                                                                                                    |
|-----------------------------------|----------------------------------------------------------------------------------------------------|
| Additional Contact Email          | You may specify one or more email addresses for additional people (e.g., supervisor) to receive notifications about this registration.                                                  |
| * Tuition Bill-To Party           | Choose                                                                                                    |
| Gender                            | Female x v                                                                                                    |
| Date of Birth                     | 1/8/2001                                                                                                    |
| * Training Category               | CJ Standards - Continuing Education Pro                                                                                                    |
| Dietary Restrictions              | No restrictions (change)                                                                                                    |
|                                   |                                                                                                    |
| OTHER INFORMATION                 |                                                                                                    |
| Additional Contact Email          |                                                                                                    |
|                                   | You may specify one or more email addresses for additional people (e.g., supervisor) to receive notifications about this registration.                                                  |
| * Tuition Bill-To Party           | You may specify one or more email addresses for additional people (e.g., supervisor) to receive notifications about this registration.       Requesting Organization     •              |
| * Tuition Bill-To Party<br>Gender | You may specify one or more email addresses for additional people (e.g., supervisor) to receive notifications about this registration.       Requesting Organization       Female     x |

Once you have registered, it will prompt you to either Pay Now or Pay Later. If you select Pay Later, you can get to your unpaid invoice by selecting the button below on your Portal home page:

| NC Justice Training and Certification Portal | evenlighte transing | R. E Plaise puy your involors          |
|----------------------------------------------|---------------------|----------------------------------------|
| Ny Ulark                                     |                     |                                        |
| My Profile                                   | Email my Profes     | skonal History Report Manage Profile E |

Once you click Pay Invoice, you will be prompted to enter your credit card information:

| yment Information                          |                 |              |
|--------------------------------------------|-----------------|--------------|
| out the form below to submit your payment. |                 |              |
| Invoice Number(x) 1001413                  |                 |              |
| Amount to Pay \$130.00                     |                 |              |
|                                            |                 |              |
|                                            | Card Number •   |              |
|                                            | Exp. Date •     | Cord Code    |
|                                            | 221 2221        |              |
|                                            | Billing Address |              |
|                                            | FistNone        | Last Name    |
|                                            | USA             | ▼ In         |
|                                            | Street Address  | City         |
|                                            | Stote           | Phone Number |
|                                            |                 |              |
|                                            | 10              | Cancel       |
|                                            |                 |              |

\*You must have Pop-Ups enabled. If you are using a VPN and get a blank screen, try disconnecting from the VPN and refreshing the page.

If you are registering and paying for multiple people, click Register/Request Enrollment:

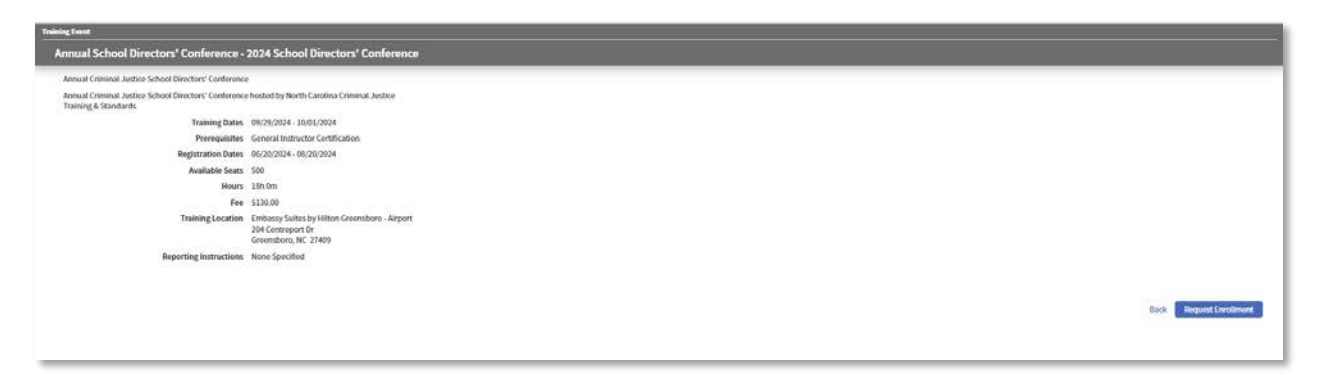

#### Click Select from Personnel Roster:

| Training Event + Annual School Directors' Conference - 2024 School Directors' Conference       |                                                                                                    |                                      |
|------------------------------------------------------------------------------------------------|----------------------------------------------------------------------------------------------------|--------------------------------------|
| Request Enrollment                                                                             |                                                                                                    |                                      |
| Please supply the following information to request enrollment. All students who request enroll | next will be automatically encoded. The Pricary Act of 1974 may apply to the form. Additional Details. |                                      |
| STUDENT INFORMATION                                                                            |                                                                                                    |                                      |
|                                                                                                | Class Annual School Directors' Conference - 2024 School Directors' Conference 🍥                        |                                      |
|                                                                                                | * Student (InterNeume Unit, Ferst) in Academy (D / Individual II) . Select from personnil inder        |                                      |
|                                                                                                |                                                                                                    |                                      |
| " Required Information                                                                         | Cancel   Menti Laure   5                                                                               | admit & Report America Submit Report |
|                                                                                                |                                                                                                    |                                      |
|                                                                                                |                                                                                                    |                                      |

Place a checkmark next to each person you would like to register:

|             | was school controles. Creating and a school can                                                                  |                                                                                                    |                                                                                                    |                                                                                                    |                                                                                                    |                                                      |                                        |                                                                            |  |
|-------------|----------------------------------------------------------------------------------------------------|----------------------------------------------------------------------------------------------------|----------------------------------------------------------------------------------------------------|----------------------------------------------------------------------------------------------------|----------------------------------------------------------------------------------------------------|------------------------------------------------------|----------------------------------------|----------------------------------------------------------------------------|--|
| uest En     | roliment from Personnel Ro:                                                                                      | ster                                                                                                    |                                                                                                    |                                                                                                    |                                                                                                    |                                                      |                                        |                                                                            |  |
| a supply th | e following information to request enroll                                                                        | mont. All students who request encolment                                                                               | will be automatically enrolled. The Priv                                                                                                    | acy Act of 1974 may appl                                                                                                    | y to this form. Additional Details                                                                         |                                                      |                                        |                                                                            |  |
|             | Class Name Annual S                                                                                              | ichool Directors' Conference - 2024 School D                                                                           | Seactors' Conference                                                                                                    |                                                                                                    |                                                                                                    |                                                      |                                        |                                                                            |  |
|             |                                                                                                    |                                                                                                    |                                                                                                    |                                                                                                    |                                                                                                    |                                                      |                                        |                                                                            |  |
| 2.5057      | Available Seats 500                                                                                              |                                                                                                    |                                                                                                    |                                                                                                    |                                                                                                    |                                                      |                                        |                                                                            |  |
| RSONNE      | 1 AVAILARLE FOR ENPOLLMENT                                                                                       | REQUESTS                                                                                                    |                                                                                                    |                                                                                                    |                                                                                                    |                                                      |                                        |                                                                            |  |
|             |                                                                                                    |                                                                                                    |                                                                                                    |                                                                                                    |                                                                                                    |                                                      |                                        |                                                                            |  |
| ect person  | nel for whom you want to request enrolls                                                                         | ment. An enrollment request can be made fo                                                                             | or anyone who is not encolled, pending                                                                                                    | request, or on the waitlis                                                                                                    | £. (                                                                                                    |                                                      |                                        |                                                                            |  |
| ect person  | nel for whom you want to request enrolls                                                                         | nent. An enrollment request can be made fo<br>Academy ID / Individual ID                                               | or anyone who is not enrolled, pending<br>Organization                                                                                                    | request, or on the waitlis<br>Title / Rank                                                                                        | t.<br>Division / Appointment Type                                                                          | Last Hired                                           | Supervisor                             | Employment Status                                                          |  |
| ect person  | nel for whom you want to request enrolls<br>Name •<br>Ashley, Karen                                              | nent. An enrollment request can be made fo<br>Acadeesy ID / Individual ID<br>6640-5264                                 | r anyone who is not enrolled, pending<br>Organization<br>NC - Criminal Justice Standards                                                                       | request, or on the waitliss<br>Title / Rank<br>Criminal Justice<br>Specialist /<br>Investigator                                   | t.<br>Division / Appointment Type<br>Chillian<br>Full Sime                                                 | Last Hired<br>06/08/2022                             | Supervisor                             | Employment Status<br>Active (Active)                                       |  |
| ect person  | net for whom you want to request errolt<br>Name •<br>Auhley, Karen<br>Baldwin, Daniel Lamart                     | nent. An enrollment request can be made fo<br>Academy ID / Individual ID<br>6640-5264<br>0091-4162                     | or anyone who is not enrolled, pending<br>Organization<br>NC - Criminal Justice Standards<br>NC - Criminal Justice Standards                                   | request, or on the waitlist<br>Title / Rank<br>Criminal Justice<br>Specialist /<br>Investigator                                   | E.<br>Division / Appointment Type<br>Civilian<br>Full Time<br>Non-Sworn<br>Full Time                       | Last Hired<br>06/06/2022<br>08/07/2023               | Supervisor                             | Employment Status<br>Active (Active)<br>Active (Active)                    |  |
|             | nel for whom you want to regard enrolls<br>Name a<br>Ashley, Karon<br>Baldwin, Daniel Lamart<br>Bass, Lisa Ulley | An enrollment request can be made for       Academy ID / Individual ID       6640.5254       0091.4162       2628.4562 | e anyone who is not enrolled, pending<br>Organization<br>NC - Criminal Justice Standards<br>NC - Criminal Justice Standards<br>NC - Criminal Justice Standards | request, or on the walitis<br>Title / Rank<br>Criminal Justice<br>Speciality<br>Investigator<br>Investigator<br>Program Assistant | E. Division / Appointment Type<br>Chillian<br>Full Teme<br>Non-Sworm<br>Full Teme<br>Chillian<br>Full Teme | Last Hired<br>04/06/2022<br>06/07/2023<br>10/18/2023 | Supervisor<br>Battles, Rosaline Louise | Employment Status<br>Active (Active)<br>Active (Active)<br>Active (Active) |  |

You will get a pop-up that indicates you must now look at each person individually and enter specific information. Click View Drafts:

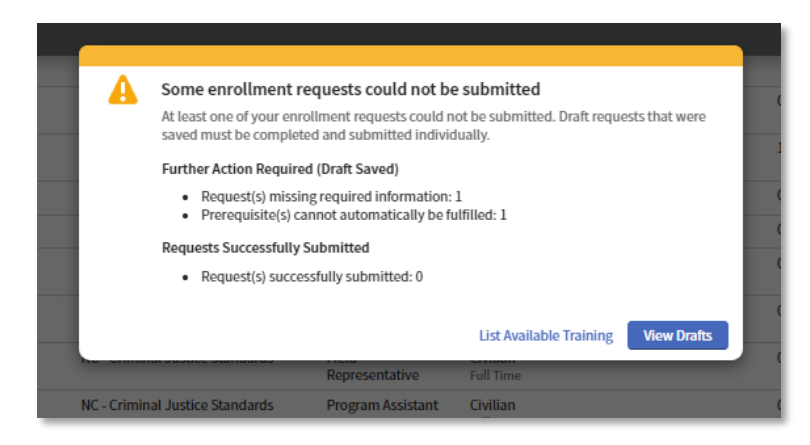

From this screen, click Continue Request next to each person one at a time:

| Enrollment Reque            | sts                                                                                     |                                                                           |             |                | T Filt           |
|-----------------------------|-----------------------------------------------------------------------------------------|---------------------------------------------------------------------------|-------------|----------------|------------------|
| Class - Annual School D     | rectors' Conference - 2024 School Directors' Conference × Status = Draft ×              |                                                                           |             |                |                  |
| ly default, requests for on | roliment are shown for upcoming and current events. Completed training is shown only wh | on the registration period extends beyond the class end date.             |             |                |                  |
| Event Start                 | Training Event                                                                          | Student / Academy ID / Individual ID                                      | Submitted - | Request Status |                  |
| 09/29/2024                  | Annual School Directors' Conference - 2024 School Directors' Conference                 | Cardozz, Holly Marie (6953-6192)<br>HC - Criminal Justice Standarth       |             | Orah           | Continue Request |
| 05/29/2024                  | Annual School Directors' Conference - 2024 School Directors' Conference                 | Henderson, Russell Austin (7941-6265)<br>NC - Criminal Austrice Standards |             | O trait        | Continua Request |
| Showing 2                   |                                                                                         |                                                                           |             |                |                  |
|                             |                                                                                         |                                                                           |             |                |                  |
|                             |                                                                                         |                                                                           |             |                | Request Encolime |
|                             |                                                                                         |                                                                           |             |                |                  |

You must enter the name of the school/academy the person is representing:

| CONTACT INFORMATION                                                                                          |                              |
|----------------------------------------------------------------------------------------------------|------------------------------|
| Please enter or update information below that will be used to contact the student or their emergency contact | t.                           |
| Student Primary Email                                                                                        | hcardoza@ncdoj.gov (change)  |
| Student Mailing Address                                                                                      | 1111 Home (change)           |
| Emergency Contact                                                                                            | BL                           |
|                                                                                                    | (111) 111-1111 primary phone |
|                                                                                                    | (change)                     |
|                                                                                                    | (change)                     |
|                                                                                                    |                              |
| ACADEMY-REQUESTED INFORMATION                                                                                |                              |
| * School/Academy                                                                                             |                              |
|                                                                                                    | ·                            |
|                                                                                                    |                              |
| OTHER INFORMATION                                                                                            |                              |
|                                                                                                    |                              |

Then select how the bill will be handled, Bill to Individual or Bill to Organization. Billing to the Organization will allow you to pay for all invoices at once with a single transaction:

| OTHER INFORMATION        |                                                                                                    |
|--------------------------|----------------------------------------------------------------------------------------------------|
| Additional Contact Email | You may specify one or more email addresses for additional people (e.g., supervisor) to receive notifications about this registration. |
| * Tuition Bill-To Party  | Choose                                                                                                    |
| Gender                   | Female x v                                                                                                    |
| Date of Birth            | 1/8/2001                                                                                                    |
| * Training Category      | CJ Standards - Continuing Education Pro                                                                                                |
| Dietary Restrictions     | No restrictions (change)                                                                                                    |

You will be prompted each time to Pay Now or Pay Later. Select Pay Later.

Once everyone is registered, click the Invoice button at the top of your home page:

| NC Justice Training and Certification Portal | Search consistable transing                                                                                                    |
|----------------------------------------------|----------------------------------------------------------------------------------------------------|
| Ny West                                      |                                                                                                    |
| му гтопе                                     | Extension for the second second s |

Place a check mark next to all of the invoices you want to pay, then click Pay Outstanding Invoices:

| der finn                                    |                   |            |                                     |                            |                |                              |
|---------------------------------------------|-------------------|------------|-------------------------------------|----------------------------|----------------|------------------------------|
| nvoices                                     |                   |            |                                     |                            |                |                              |
| MY ITEMS                                    |                   |            |                                     |                            |                | Y Fitters   Figure           |
| By default, only unpaid invoices are shown. | Show all invoices |            |                                     |                            |                |                              |
| Invoice Number                              | Invoice Date      | Due Date   | Invoice 7                           | otal Balance Du            | e Credit Nemo* | Invoice Status               |
|                                             |                   |            | No involces most the lifter criters | L.                         |                |                              |
|                                             |                   |            |                                     |                            |                |                              |
| CJ STANDARDS (TEST DO NOT USE)              | )                 |            |                                     |                            |                | T Filters. Export.           |
| Ry default, only unpaid invoices are shown. | Show all invoices |            |                                     |                            |                |                              |
| Involce Number                              | Invoice Date      | Due Date   | Invoice 7                           | otal Balance Du            | e Credit Nemo* | Invoice Status               |
|                                             |                   |            | Ro-involces more the lifter criters | L)                         |                |                              |
|                                             |                   |            |                                     |                            |                |                              |
| NC - CRIMINAL JUSTICE STANDARD              | is                |            |                                     |                            |                | Fitters Fitters              |
| By default, only unpaid invoices are shown. | Show all invoices |            |                                     |                            |                | Channel Lawrence             |
| Invoice Number                              | Invoice Date      | Due Date   | Invoice Total                       | Ralance Due + Credit Memo* | Invoice Status |                              |
| () 1001413                                  | 96/20/2024        | 07/20/2024 | \$ 130.00                           | \$130.00                   | 🗢 Unpaid       | Pay                          |
|                                             |                   |            |                                     |                            | Dec. 6130.00   | -                            |
|                                             |                   |            |                                     | 1058                       | 00# 5130.00    | Pay All Outstanding Involces |
|                                             |                   |            |                                     |                            |                |                              |
|                                             |                   |            |                                     |                            |                |                              |

You will see a total amount to be billed for all invoice together, and be prompted to enter your credit card information:

| Organization > Invokes                          |                 |              |  |
|-------------------------------------------------|-----------------|--------------|--|
| Payment Information                             |                 |              |  |
| Fill out the form below to submit your payment. |                 |              |  |
| Invoice Number(s) 1001413                       |                 |              |  |
| Amount to Pay \$130.00                          |                 |              |  |
|                                                 | Card Number *   |              |  |
|                                                 | Exp. Date •     | Card Code    |  |
|                                                 | Billing Address |              |  |
|                                                 | First Name      | Last Name    |  |
|                                                 | USA -           | - Zip        |  |
|                                                 | Street Address  | City         |  |
|                                                 | State           | Phone Number |  |
|                                                 | Pay             | Cancel       |  |